# Convergent IT

## **Setting up PDT Terminal**

#### \*make sure you have charged your PDT adequately before setting it up

- 1. Calibrate Screen
  - This will be displayed automatically for the first time you start up the PDT
  - Click on the crosses on the screen as shown in the diagram to the right using the pen which is situated on the top right of the PDT
- 2. Setup Time & Date
  - Double click on the time located on the bottom right of the screen
  - Select the correct time zone for your State and click on the Apply button
  - Then adjust the time and date correctly and click on the Apply button
- 3. Setup Wireless Connection
  - Double click on the wireless icon on the bottom of the screen  $\Psi$  it looks like a fork and might have a red cross over it
  - Scroll to the wireless information tab using the arrows at the top
  - Double click on either AMCR or DLINK wireless signal if you do not see them you might have to move closer to the wireless router
  - Un tick the check box which says "This key is given to me automatically"
  - Use the on screen keyboard by clicking on the icon next to the time and click on keyboard.
  - Select the CAPS button and type in the WEP Key field AB 13 times or 26 characters as shown below
  - ABABABABABABABABABABABABABAB
  - Then click the OK button on the top right screen
  - The red cross will be removed from the wireless fork after 15 seconds to show that it has connected to the wireless network
- 4. Setup Portal Login
  - Click on the start button on the bottom left corner
  - Click on Programs
  - Click on Internet Explorer
  - Click on Tolls or View
  - Click on Internet Options
  - In the Home page field type in the following address using the on screen keyboard situated near the time

E.g. hair.eposportal.com/Login.php?site=1000

#### \*Please note words in bold might be different for your company please check your Portal address

# to confirm this as well as your site number. If you are unsure please contact AMC Support

- 5. Setup Scanner
  - If your scanner does not scan
  - Click on the start button on the bottom left corner
  - Click on Programs
  - Click on Scanner
  - Click on the scanner program
- 6. Reset PDT
  - To Reset the PDT turn it over to the back and use the pen to click on the small black button which has Reset next to it. Hold it down for 5-10 seconds

### Please always keep your PDT off and charged when you are not using it